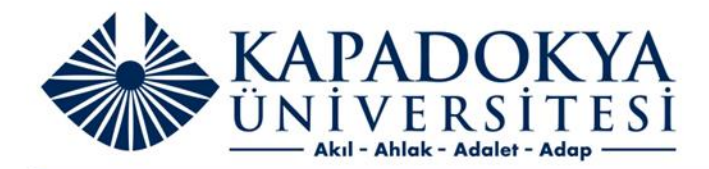

## KUN PROXY SERVER

Opera için Proxy Ayarları

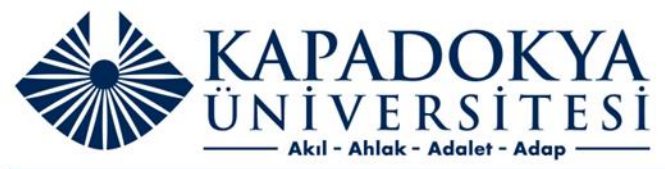

| 0 =  | Hızlı Erişim | +                      |                                                                |                                    | Q     |
|------|--------------|------------------------|----------------------------------------------------------------|------------------------------------|-------|
| <    | > C == (     | Q Bir arama terimi v   | ya Web adresi girin                                            |                                    |       |
|      |              |                        |                                                                |                                    |       |
| 2    |              |                        | G Web'de ara                                                   | Q                                  |       |
| 2    |              |                        |                                                                |                                    |       |
| 3    |              |                        |                                                                |                                    |       |
| 0    |              | kapadokya              | + Bir site ekle                                                |                                    |       |
| >    |              | Kapadokya Üniversi     | Kapadokya Üniversi                                             |                                    |       |
|      |              |                        |                                                                |                                    |       |
| 2    |              |                        |                                                                |                                    |       |
| D    |              | Menüde                 | n ayarlar seçeneğini açınız                                    |                                    |       |
| 63 A | iyarlar      |                        |                                                                |                                    |       |
|      |              | Her gün haberler! Başi | angıç sayfasında kişiselleştirilmiş haber akışı Yandex Zen tar | afından desteklenmektedir. Ayarlar | Tamam |
|      |              |                        |                                                                |                                    |       |

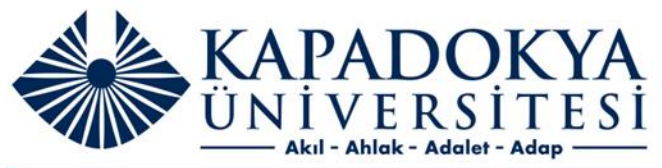

| 0       | 🗱 Ayarlar X +           |                                                                                                    | Ч _ С      |
|---------|-------------------------|----------------------------------------------------------------------------------------------------|------------|
|         | < > C III   O settings  |                                                                                                    | <u>o</u> ( |
|         | O Ayarlar               | ргоху                                                                                                    |            |
|         |                         | Sistem                                                                                                    |            |
|         | Temel                   | Jisten                                                                                                    |            |
|         | ✓ Gelişmiş              | Mümkün olduğunda donanımsal hızlandırma kullan                                                                                                    |            |
| G       |                         | Sistemin DNS ayarlarının yerine HTTPS üzerinden DNS kullan                                                                                                    |            |
| Ø       | <u>Opera'yı Oylayın</u> | Bu işlev üçüncü taraf hizmetleri kullanmaktadır. Daha fazla bilgi edinmek için lütfen <u>Kullanım</u><br>ş <u>artları</u> ve <u>Gizlilik Politikası</u> okuyun. |            |
| -       | <u>Opera yardımı</u>    | Rilgisayarınızın nravy ayarlarını arın. Daha fazla hilgi edinin 🔽                                                                                               |            |
|         |                         |                                                                                                    |            |
| $\odot$ |                         |                                                                                                    |            |
|         |                         |                                                                                                    |            |
| 0       |                         |                                                                                                    |            |
| £ģ3     |                         | 1. Ayarlarda arama yerine Proxy<br>vazınız                                                                                                    |            |
|         |                         | 2. Gelen ekranda Proxy ayarlarını                                                                                                    |            |
|         |                         | açın seçeneğine tiklayınız                                                                                                    |            |
|         |                         |                                                                                                    |            |
|         |                         |                                                                                                    |            |
|         |                         |                                                                                                    |            |
|         |                         |                                                                                                    |            |

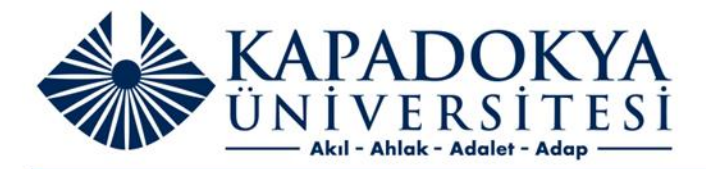

| Ayarlar                            |                                                                           |                                        |                 |                                                                                                   |  |
|------------------------------------|---------------------------------------------------------------------------|----------------------------------------|-----------------|---------------------------------------------------------------------------------------------------|--|
| 🕅 Ana Sayfa                        | Ara sunucu                                                                |                                        |                 |                                                                                                   |  |
| Bir ayar bulun 🔎                   |                                                                           |                                        |                 |                                                                                                   |  |
| Ağ ve İnternet                     | Kaydet                                                                    |                                        |                 |                                                                                                   |  |
| Durum                              | El ile ara sunucu kuru                                                    | lumu                                   |                 |                                                                                                   |  |
| 🦝 Wi-Fi                            | Ethernet veya Wi-Fi bağlantıla<br>bağlantılarına uygulanmaz.              | rı için ara sunucu kullan. E           | 3u aya <b>r</b> | rlar VPN                                                                                          |  |
| 문 Ethernet                         | Ara sunucu kullan                                                         |                                        |                 |                                                                                                   |  |
| ଳି Çevirmeli                       | Açık<br>Adres                                                             | Bağlantı noktası                       | 1.<br>2.<br>3.  | Ara sunucu kullanı açık hale getiriniz<br>Proxy: proxy.kapadokya.edu.tr<br>Bağlantı noktası: 3128 |  |
| % VPN                              | http://proxy.kapadokya.e                                                  | 3128                                   | 4.              | Kaydet                                                                                            |  |
| r <sub>0</sub> ≻ Uçak modu         | Aşağıdaki girişlerle başlayan a<br>ayırmak için noktalı virgül (;) kı<br> | dresler için ara sunucu ku<br>ullanın. | llanın.         | Girişleri                                                                                         |  |
| <sup>((၂))</sup> Mobil etkin nokta |                                                                           |                                        |                 |                                                                                                   |  |
| 🕒 Veri kullanımı                   | Yerel (intranet) adresler iç                                              | in ara sunucu kullanma                 |                 |                                                                                                   |  |
| 🕀 Ara sunucu                       |                                                                           |                                        |                 |                                                                                                   |  |
|                                    | Kaydet                                                                    |                                        |                 |                                                                                                   |  |
|                                    |                                                                           |                                        |                 |                                                                                                   |  |
|                                    |                                                                           |                                        |                 |                                                                                                   |  |

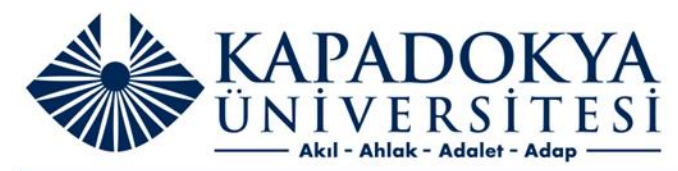

| 0                | 🗱 Ayarlar 🛛 🗙 🖿 Adsız 🗙 🚽                        | +                                                                                     | Q _ |
|------------------|--------------------------------------------------|---------------------------------------------------------------------------------------|-----|
|                  | < 🖒 C 🎟   🔀 Bir arama terimi veya Web adresi gir | in                                                                                    | Ę   |
|                  |                                                  | Oturum Açın                                                                           |     |
| $\hat{\Box}$     | 1. Kullanıcı Adı (TC Kimlik                      | http://proxy.kapadokya.edu.tr:3128 proxy'sı için kullanıcı adı ve<br>şifre gerekiyor. |     |
| -                | Numarası)<br>2. Parola (TC Kimlik Numarası)      | Bu siteye bağlantınız gizli değil                                                     |     |
| 0                | 3. Oturum açın                                   | Kullanıcı adı:                                                                        |     |
| 0                |                                                  | Parola:                                                                               |     |
| 0                |                                                  | Oturum açın İptal                                                                     |     |
| $\triangleright$ |                                                  |                                                                                       |     |
| _                |                                                  |                                                                                       |     |
| $\bigcirc$       |                                                  |                                                                                       |     |
| ()               |                                                  |                                                                                       |     |

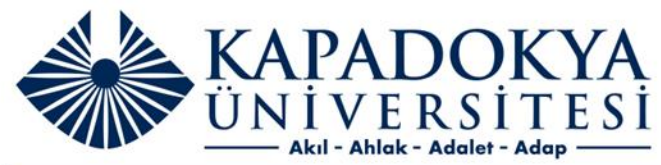

| 0     | X Ayarlar X 🕹 Kapadokya Üniversitesi X + Q _ D X                                                                                                    |
|-------|----------------------------------------------------------------------------------------------------|
|       | C ಔ   ▲ kutuphane.kapadokya.edu.tr/elektronik-kaynaklar.html                                                                                                    |
|       | Yerleşke Dışından Erişim İçin Bilgi                                                                                                    |
| ☆<br> | KÜTÜPHANE Kütüphanemiz Hakkında Açık Erişim Elektronik Kaynaklar KHAN Akademi                                                                                                    |
| 0     | JSTOR                                                                                                    |
| 0     | JSTOR, 75 disiplinde 12 milyondan fazla akademik dergi makalesine, kitabına ve birincil kaynağına erişim sağlamaktadır. 2018 yılından bu yana JSTOR veri tabanı koleksiyonlarının<br>büyük bir kısmı ULAKBİM tarafından üniversitelerin kullanımına ücretsiz sunulmaktadır. |
| ~     |                                                                                                    |

## JSTOR Nasıl Kullanılır?

Tarama ekranına anahtar kelimeyi yazdıktan sonra, Search tuşuna basıldığında sonuç ekranı karşınıza gelecektir. Sonuç ekranı, arama yapılan anahtar kelimeyle ilişikli olan tüm yayırıların bir listesini oluşturur. Sonuç ekranında istediğiniz makalenin linkine tıkladığınızda, makalenin yayırılandığı dergiye, derginin künye bilgilerine ve makaleye ait tam metne ulaşmak mümkündür. Bu metinler yazdırılabilir özelliktedir.

Ayrıca tüm tarama seçenekleri ile ilgili ayrıntılı bilgi Search Help linki altında İngilizce olarak yer almaktadır.

## JSTOR veritabanına erişim için tıklayınız.

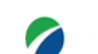

 $\heartsuit$ 

()

ŝ

•••

Akademik, tıp, K-12 okulları, halk kütüphaneleri, kamu ve özel şirketlerdeki araştırmacılar için tam metin kütüphane kaynakları sunan bir veri tabanıdır. Sunulan bu kaynaklar içerisinde, akademik dergiler, hakemli dergiler, popüler dergiler, kitap, monograf, tez, rapor, konferans bildirileri gibi kaynak türleri bulunmaktadır.

EBSCOhost EBSCO, ULAKBİM Ulusal Veri Tabanları (UVT)'na aynı arama motorundan erişim imkânı sunmaktadır. Üniversitemizin EBSCO bünyesinde hizmet veren MEDLINE Complete, Applied Science & Technology Source Ultimate ve Hospitality & Tourism Complete veri tabanlarına üyeliği bulunmaktadır.

## EBSCOhost Veritabanları Arama Motoru